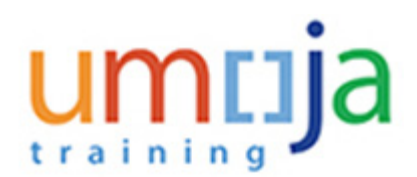

# **Purpose**

This procedure is used by the **Staff Member** to review their annual dependency benefits entitlements. The supporting documentation you provide when completing this declaration will be reviewed by the HR Partner to determine if your dependent(s) retain financial dependency.

# Reference

Information sheets contain additional information on the different eligibility and documentation requirements for this subject.

This quick reference and the HR Infosheets are provided for information and navigational purposes only. The United Nations Staff Rules and Regulations, and Administrative Instructions are the authoritative documents on this subject and staff member should refer to those documents for the complete eligibility and documentation requirements as it pertains to their situation.

# **Intended Audience**

• Staff Member

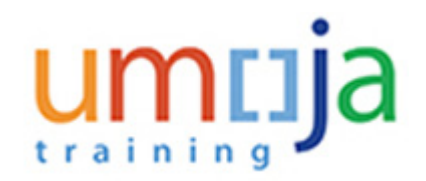

# **Global Process**

This process begins with the initiation of the Dependency Benefits Monitoring Campaign, and when the **Staff Member** receives an email notification to complete the Annual Declaration.

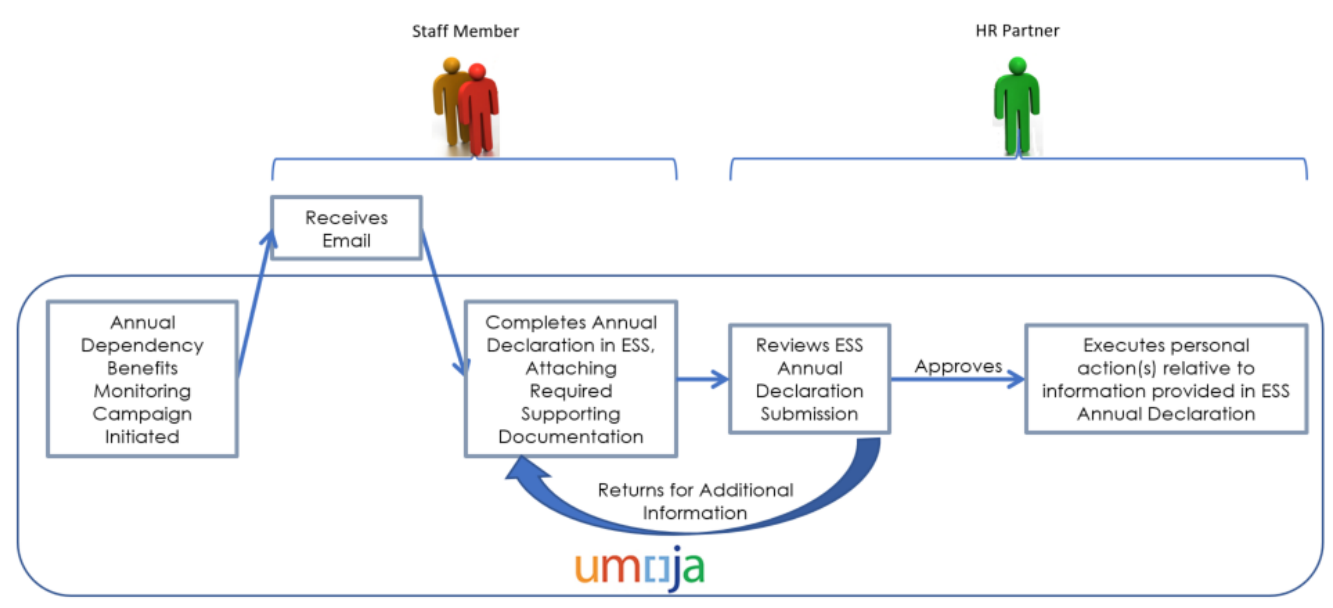

- 1. OHRM initiates the Annual dependency benefits monitoring campaign by triggering an automated email notification.
- 2. **Staff Members** in receipt of dependency benefits in the year under review will receive an email notification with instructions on how to access the annual Declaration form.
- 3. The **Staff Member** reviews information presented on the form and either acknowledges the information is correct as presented or provides a change by indicating new values against the information presented on the form.
- 4. The Staff Member attaches required supporting documentation, and submits the form.
- 5. The **HR Partner** reviews and approves or may return the form to the **Staff member** for additional information.
  - a. **if approved**, the **HR Partner** executes the necessary personnel actions to adjust, discontinue, or start dependency benefits. The **Staff Member** will be notified when the review and subsequent personnel actions are successfully completed.
  - b. If returned for additional information, The *Staff Member* receives an email notification with instructions on additional actions or supporting documentation required to complete the review.

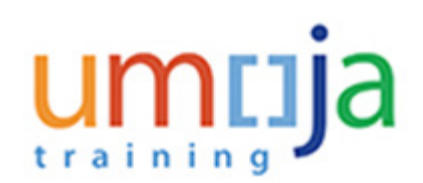

# **Pre-requisites**

For each type of information updated in the Annual Declaration form, specific supporting documentation is required. Below is a list of supporting documentation required for each type of requested information update.

The supporting documentation should be scanned and attached in PDF format.

| Information Updated<br>during this Annual<br>Declaration | Supporting<br>Documentation<br>Required        | Comments                                                                                                    |
|----------------------------------------------------------|------------------------------------------------|----------------------------------------------------------------------------------------------------|
| Marital Status                                           | Divorce Decree/<br>Court Order                 | If the Staff Member updates their Marital Status and selects "Divorced/Separated" on the annual declaration review form.                                                                                                    |
| Marital Status                                           | Marriage<br>Certificate                        | If the Staff Member updates their Marital Status to Married<br>& Related, or changes the Marital status date on the<br>annual declaration review form.                                                                      |
| Spouse                                                   | Proof of gross<br>occupational<br>earnings     | If the Staff Member indicates that spouse is working and is financially dependent on the annual declaration review form                                                                                                    |
| Dependent<br>Child(ren)                                  | Certificate of<br>School<br>Attendance         | If the Staff Member indicates a dependent child is in Full<br>Time Education Attendance on the annual declaration<br>review form                                                                                            |
| Dependent<br>Child(ren)                                  | Certificate of<br>Disability                   | If for a dependent child, the Staff Member indicates "YES"<br>on the field "Disabled" or updates "Certificate of Disability<br>Review Date" on the annual declaration review form.                                          |
| Dependent<br>Child(ren)                                  | Proof of Support<br>if Non-Custodial<br>Parent | If for a dependent child, the Staff Member indicates "NO"<br>on the field "Living with staff member" on the annual<br>declaration review form.                                                                              |
| Dependent<br>Child(ren)                                  | Amount of<br>Government<br>Assistance          | If for a dependent child, the Staff Member indicates "YES"<br>on the field "In receipt of government assistance" on the<br>annual declaration review form.                                                                  |
| Secondary<br>Dependent                                   | Proof of financial<br>Support                  | If for a secondary dependent, the Staff Member indicates<br>"NO" on "Living with staff member" and indicates "YES" on<br>the field "Do you provide half or more financial support" on<br>the annual declaration review form |
| Secondary<br>Dependent                                   | Certificate of<br>School<br>Attendance         | If for a secondary dependent, the Staff Member indicates<br>"Yes" on "Financially dependent" and indicates "YES" on<br>the field "Full time attendance" on the annual declaration<br>review form.                           |

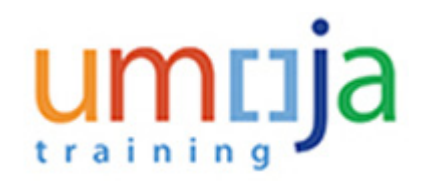

# **Objectives**

As part of the demonstration, we will show you:

- How to complete the Annual Declaration form as a Staff member
- How to attach supporting documentations
- How to submit a completed annual declaration form
- How to retrieve an annual declaration form returned by a HR Partner for additional information

# Scenario

A **Staff member** had changes during the year under review, with respect to a financially dependent spouse and one of two children. In this case, the **Staff member** must;

- update the annual earnings and financial dependency status of spouse,
- confirm the settings for child 1, and
- update the new disability certificate expiry date and attach a copy of the new disability certificate for child 2 as the previous certificate has expired.

# Menu Path

Employee Self-Service > Life & Work Events > Annual Declaration

# **Procedures**

Use the following procedures to:

- Change of Financial Dependency for Spouse and Disabled Child, page 5
- <u>Government Assistance</u>, page 17
- Save and Retrieve a Draft of Annual Declaration, page 20
- Complete the Annual Declaration for More than 9 Dependant Children, page 26
- Check Status of Annual Declaration/View Past Submissions, page 29

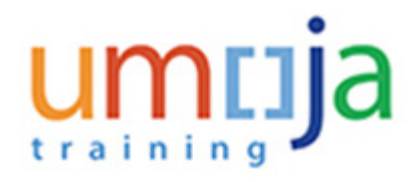

# Change of Financial Dependency for Spouse and Disabled Child

# Procedure

1. Log on to ESS.

#### Umoja portal

| User * ESS10000019<br>Password * •••••••• •<br>Log On<br>Ecret Umola non-production password?   Need help? <u>Vials</u><br>umola un org |
|----------------------------------------------------------------------------------------------------|

2. Enter you User ID and Password, then click Lugon.

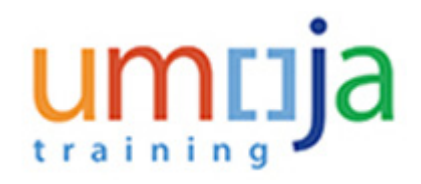

# Overview - Umoja portal

| umuja       | 1                                                                      |
|-------------|------------------------------------------------------------------------|
| 4 Back Forw | vard  History Favorites Personalize View Help                          |
| Home        | Employee Self-Service SM                                               |
| Overview    |                                                                        |
| Home >      | Overview                                                               |
| We          | elcome to Umoja                                                        |
|             | Work Center<br>Work Center<br>Request Status                           |
|             | User Map<br>User Map                                                   |
| ¢           | HR Operation Center Configuration<br>HR Operation Center Configuration |

3. Click Employee Self-Service SM

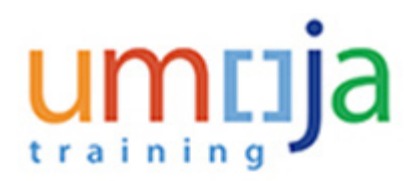

#### **Employee Services**

| Emplo      | oyee Services                                                                                                    |
|------------|----------------------------------------------------------------------------------------------------|
|            |                                                                                                    |
| <b>•</b> 1 | Map   Directory   Index                                                                                            |
|            | Status Overview                                                                                                    |
|            | You can display an overview of the status of your open processes here.                                             |
| è.         | Entitlements                                                                                                    |
| -          | In this area, you can access to your entitlements                                                                  |
|            | Life and Work Events                                                                                               |
| LEBERT C   | Guides you through a number of Life and Work Events from birth of a child to beginning work at a new duty station. |

4. Click Life and Work Events

#### Life and Work Events

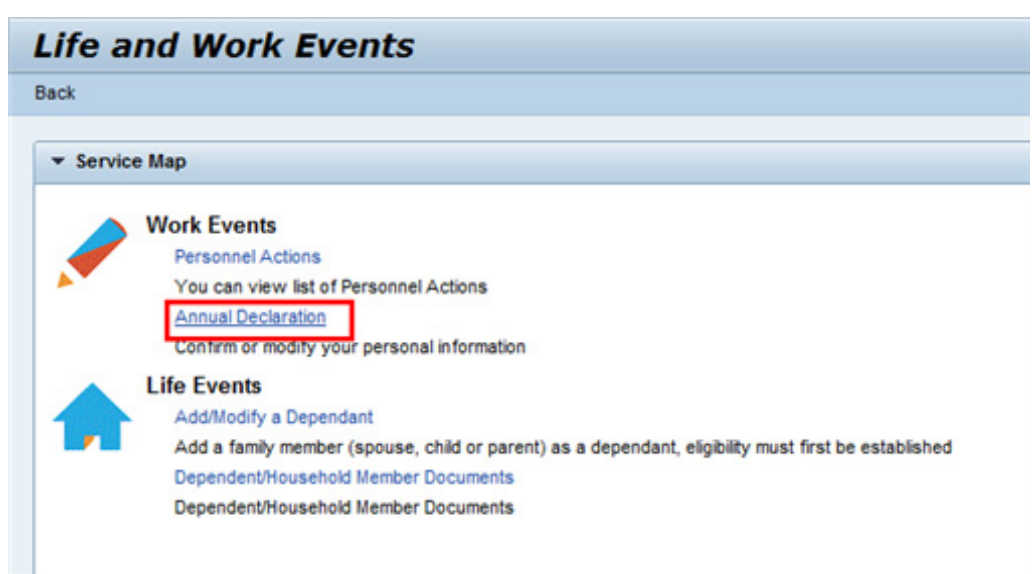

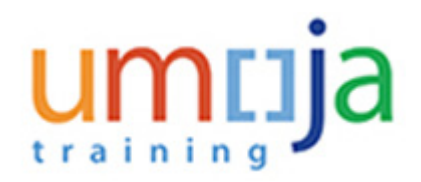

# 5. Click Annual Declaration.

#### Fill Out Form Annual Declaration

| Personal Information Data as o | n 31st December of | Review Year     |                       |
|--------------------------------|--------------------|-----------------|-----------------------|
|                                |                    |                 |                       |
| Review Year:                   | 2016               |                 |                       |
| First & Last Name:             | Jane DOE           |                 |                       |
| Personnel Number:              | 00022182           |                 |                       |
| Date of Birth:                 | 14.12.1979         |                 |                       |
| Department/Office:             | OCHA CPD ISB       |                 |                       |
| Duty Station:                  | New York           |                 |                       |
| Non Family Duty Station (F/N): | F                  |                 |                       |
| Appointment Type:              | Fixed Term         |                 |                       |
| Appointment Expiration:        | 01.12.2018         |                 |                       |
| Gender:                        | Female             |                 |                       |
|                                |                    | DATA IS CORRECT | DATA CHANGE SUBMITTED |
| Marital Status:                | Married & Related  |                 |                       |
| Marital Status Effective Date: | 19.06.2015         |                 |                       |
| Single Parent:                 | No                 |                 |                       |

6.

Click the checkbox in the DATA IS CORRECT column to confirm the data is correct for

- · Martial Status
- · Marital Status Effective Date, and
- · Single Parent

Then scroll down to the next section of the form.

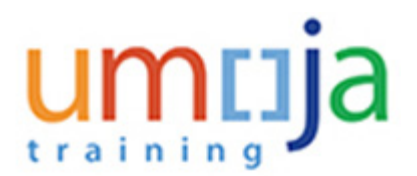

| Recognized Spouse/ Partner Data as o                                                      | on 31st December of Review Year                                    |                 |                       |           |   |
|-------------------------------------------------------------------------------------------|--------------------------------------------------------------------|-----------------|-----------------------|-----------|---|
| First & Last Name:<br>Date of Birth:<br>Ref. Personnel Number:<br>Nationality:<br>Gender: | Scott DOE<br>02.09.1986<br>of the United States of America<br>Male |                 |                       |           |   |
|                                                                                           |                                                                    | DATA IS CORRECT | DATA CHANGE SUBMITTED | NEW VALUE |   |
| Living with Staff Member:                                                                 | Yes                                                                |                 |                       |           |   |
| Financially Dependent                                                                     | Yes                                                                |                 |                       | No        | * |
| Employer Type:                                                                            | Other Employer (outside UN)                                        |                 |                       |           | * |
| UN Organization:                                                                          | None                                                               |                 |                       |           | ¥ |
| Employer Name:                                                                            | Smith & Co.                                                        |                 |                       |           |   |
| Location of Spouse Duty Station:                                                          | New York                                                           |                 |                       |           | * |
| Spouse Annual Earnings:                                                                   | 30000.00                                                           |                 |                       |           |   |
| Currency:                                                                                 | USD                                                                |                 |                       |           |   |

7. Click the checkbox in the DATA IS CORRECT column to confirm the data is correct for Living with Staff Member.

Click the checkbox in the DATA CHANGE SUBMITTED column to indicate changes needed for Financially Dependant. Then select No for the NEW VALUE.

#### Fill Out Form Annual Declaration

| Recognized Spouse/ Partner Data as | on 31st December of Review Year |                 |                       |           |                           |
|------------------------------------|---------------------------------|-----------------|-----------------------|-----------|---------------------------|
| First & Last Name:                 | Scott DOE                       |                 |                       |           |                           |
| Date of Birth:                     | 02.09.1906                      |                 |                       |           |                           |
| Ref. Personnel Number:             |                                 |                 |                       |           |                           |
| Nationality:                       | of the United States of America |                 |                       |           |                           |
| Gender:                            | Male                            |                 |                       |           |                           |
|                                    |                                 | DATA IS CORRECT | DATA CHANGE SUBMITTED | NEW VALUE |                           |
| Living with Staff Member:          | Yes                             |                 |                       |           |                           |
| Financially Dependent:             | Yes                             |                 | 2                     | No        | ×                         |
| Employer Type:                     | Other Employer (outside UN)     | <b>V</b>        |                       |           | *                         |
| UN Organization:                   | None                            | <b>.</b>        |                       |           | *                         |
| Employer Name:                     | Smith & Co.                     | <b>.</b>        |                       |           |                           |
| Location of Spouse Duty Station:   | New York                        | 1               |                       |           |                           |
| Spouse Annual Earnings:            | 30000.00                        |                 | <b>2</b>              |           | 65000.00 USD - United Sta |
| Currency:                          | USD                             |                 |                       |           |                           |

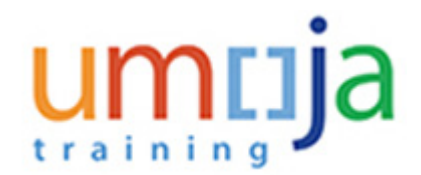

- 8. Click the checkbox in the DATA IS CORRECT column to confirm the data is correct for:
  - Employer Type
  - UN Organization
  - Employer Name
  - · Location of Spouse Duty Station

Click the checkbox in the DATA CHANGE SUBMITTED column to indicate changes needed for Spouse Annual Earnings. Enter the new annual earnings in the NEW VALUE column and select the currency.

#### Fill Out Form Annual Declaration

| First & Last Name:                                                   | Everett DOE |                |
|----------------------------------------------------------------------|-------------|----------------|
| Date of Birth:                                                       | 29.01.2016  |                |
| Nationality:                                                         | Chinese     |                |
| Gender:                                                              | Male        |                |
|                                                                      |             | DATA IS CORREC |
| Marital Status:                                                      | Single      |                |
| Living With Staff Member:                                            | Yes         |                |
| Financially Dependent:                                               | Yes         |                |
| Full Time Education Attendance (Only applicable to child 18-21 yrs): | No          |                |
| In Receipt of Education Grant:                                       | No          |                |
| Disabled:                                                            | No          |                |
| Disability Review Validity Date:                                     | None        |                |
| In Receipt of Government Assistance:                                 | No          |                |
| Type of Assistance:                                                  |             | *              |
| Annual Allowance Amount:                                             | 0.00        |                |
| Currency:                                                            | USD         |                |

9.

Review the information for child 1. All the information is correct so click the checkboxes in the DATA IS CORRECT column.

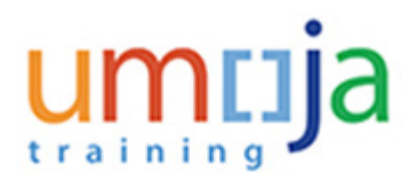

| First & Last Name:                                                   | Petra DOE  |                 |                       |            |      |
|----------------------------------------------------------------------|------------|-----------------|-----------------------|------------|------|
| Date of Birth:                                                       | 01.03.2000 |                 |                       |            |      |
| Nationality:                                                         | French     |                 |                       |            |      |
| Gender:                                                              | Fenale     |                 |                       |            |      |
|                                                                      |            | DATA IS CORRECT | DATA CHANGE SUBMITTED | NEW VALUE  |      |
| Marital Status:                                                      | Single     |                 |                       |            |      |
| Living With Staff Member:                                            | Yes        | 2               |                       |            |      |
| Financially Dependent                                                | Yes        | 2               | 0 (                   |            |      |
| Full Time Education Attendance (Only applicable to child 18-21 yrs): | No         | 8               |                       |            |      |
| In Receipt of Education Grant:                                       | No         | 8               |                       |            |      |
| Disabled.                                                            | Yes        | 2               |                       |            |      |
| Disability Review Validity Date:                                     | None       |                 |                       | 31.12.2017 | R    |
| In Receipt of Government Assistance:                                 | No         | 2               |                       |            |      |
| Type of Assistance:                                                  |            | *               |                       |            |      |
| Annual Allowance Amount                                              | 0.00       | 2               |                       |            | 0.00 |
| Currency:                                                            | uso        |                 |                       |            |      |

**10.** The disability certificate for child 2 has expired so the new expiry date must be provided.

Click the checkbox in the DATA IS CORRECT column to confirm the data is correct for:

- · Marital Status
- · Living With Staff Member
- · Financially Dependent
- Full Time Education Attendance
- · In Receipt of Education Grant
- · Disabled

Click the checkbox in the DATA CHANGE SUBMITTED column to indicate that a change needed for Disability Review Validity Date.

Select the new expiry date in the NEW VALUE column using the calendar.

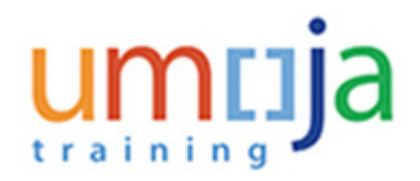

| U by cloking on this box, I centry that I an aware of expected supporting documentation requirements specified in the linkflat above for changes submitted and have attached where necessary.                                                                                                    |   |
|----------------------------------------------------------------------------------------------------|---|
|                                                                                                    | R |
| by checking this box, I certify that the statements made by me in response to the above questions are true, complete and correct to the best of my knowledge and belief. I also acknowledge that automasion of furged documents, failue<br>certification of information contained in the Annual Documento Torm or minopresentation of facts related to claim for dependency benefits may lead to administrative and/or decipitary measures.                                                                                                    |   |
| Staff are reminded of the requirement to large supporting documentation in support of the dependency learning (DOE) for rounding and audit, within 20 calendar days of the initial request. Plane to do so within the applicable timehave or submasion of fashed information may result in the recovery of all dependency learning and audit, within 20 calendar days of the initial request. Plane to do so within the applicable timehave or submasion of fashed information may result in the recovery of all dependency learning and audit, within 20 calendar days address address address address and the calendar termination in the applicable timehave or submasion of fashed information may result in the recovery of all dependency learning and audit depleting measures. | • |
| If the names of dependents appearing are incorrect or not updated, please get in touch with your HII partner dencity as the current review is also intended for staff to have their dependency records reflected accurately, and corrected if eccesary'                                                                                                    |   |
| Italf Member Comments                                                                                                    |   |
| Please see attached supporting documentation                                                                                                    |   |

11. Note: The attachment checkbox **MUST** be checked whenever a change is indicated in this form even if some changes do not require submission of supporting documentation. Please refer to the prerequisite section of this document for further details.

Attachment of supporting documentation **MUST** be provided for continuing dependencies that are established annually, such as dependent spouse with earnings or dependent child between the age of 18-21.

A comprehensive list of expected supporting documentation is available in the prerequisite section of this guide.

#### Fill Out Form Annual Declaration

| Attachment                                               |   |                             |        |               | E |
|----------------------------------------------------------|---|-----------------------------|--------|---------------|---|
| Amount of Government Assistance                          |   |                             |        |               |   |
| Certificate of Disability                                |   |                             |        |               |   |
| Certificate of School Attendance                         |   |                             |        |               |   |
| Certificate of School Attendance for Secondary dependant |   |                             |        |               |   |
| Proof of Spouse Gross Occupational Earnings              |   |                             |        |               |   |
| Proof of Support if Non-Custodial Parent                 |   |                             |        |               |   |
| Proof of financial Support for Secondary dependant       |   |                             |        |               |   |
| Staff Member Marital Status Certificate                  |   |                             |        |               |   |
| eP64 Form                                                |   |                             |        |               |   |
| * Attachment Type: Certificate of Disability             | - | C:\Users\patricia.villanuev | Browse | Upload Cancel |   |

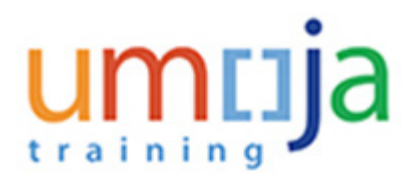

**12.** scroll back to the top of the form and click I to expand the Attachments section, then click I to expand the Attachment subsection.

## Fill Out Form Annual Declaration

| Attachment                                               |
|----------------------------------------------------------|
|                                                          |
| Amount of Government Assistance                          |
| Certificate of Disability                                |
| Certificate of School Attendance                         |
| Certificate of School Attendance for Secondary dependant |
| Proof of Spouse Gross Occupational Earnings              |
| Proof of Support if Non-Custodial Parent                 |
| Proof of financial Support for Secondary dependant       |
| Staff Member Marital Status Certificate                  |
| eP84 Form                                                |
| Add Attachment Delete Attachment                         |
|                                                          |

13. To attach documents click Add Attachment].

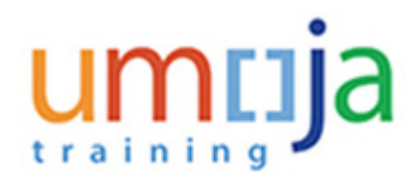

| Attachment                                               |                                                          |  |
|----------------------------------------------------------|----------------------------------------------------------|--|
|                                                          |                                                          |  |
| Amount of Government Assistance                          |                                                          |  |
| Certificate of Disability                                |                                                          |  |
| Certificate of School Attendance                         |                                                          |  |
| Certificate of School Attendance for Secondary dependant |                                                          |  |
| Proof of Spouse Gross Occupational Earnings              |                                                          |  |
| Proof of Support if Non-Custodial Parent                 |                                                          |  |
| Proof of financial Support for Secondary dependant       |                                                          |  |
| Staff Member Marital Status Certificate                  |                                                          |  |
| eP84 Form                                                |                                                          |  |
| * Attachment Type:                                       | eP84 Form                                                |  |
| Add Attachment                                           | eP84 Form                                                |  |
|                                                          | Staff Member Marital Status Certificate                  |  |
|                                                          | Proof of Spouse Gross Occupational Earnings              |  |
| Certificate of School Attendance                         |                                                          |  |
| reanal Information                                       | Certificate of Disability                                |  |
| ersonal information                                      | Proof of Support if Non-Custodial Parent                 |  |
|                                                          | Amount of Government Assistance                          |  |
| Review Year:                                             | Proof of financial Support for Secondary dependant       |  |
| First & Last Name:                                       | Certificate of School Attendance for Secondary dependant |  |

14. Click Certificate of Disability to upload the certificate of disability.

#### Fill Out Form Annual Declaration

| Attachment                                               |          |                      |
|----------------------------------------------------------|----------|----------------------|
| Amount of Government Assistance                          |          |                      |
| Certificate of Disability                                |          |                      |
| Certificate of School Attendance                         |          |                      |
| Certificate of School Attendance for Secondary dependant |          |                      |
| Proof of Spouse Gross Occupational Earnings              |          |                      |
| Proof of Support if Non-Custodial Parent                 |          |                      |
| Proof of financial Support for Secondary dependant       |          |                      |
| Staff Member Marital Status Certificate                  |          |                      |
| eP84 Form                                                |          |                      |
| * Attachment Type: Certificate of Disability             | <b>T</b> | Browse Upload Cancel |
| Add Attachment Delete Attachment                         |          |                      |

Department of Management Office of Human Resources Management

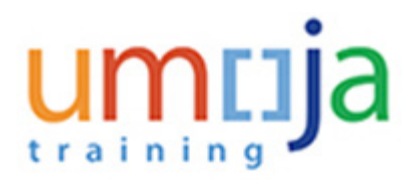

**15.** Click Browse... button Browse... Locate the file on your computer and select.

#### Fill Out Form Annual Declaration

| Attachments                                              |                                                  |
|----------------------------------------------------------|--------------------------------------------------|
| Attachment                                               |                                                  |
| Amount of Government Assistance                          |                                                  |
| Certificate of Disability                                |                                                  |
| Certificate of School Attendance                         |                                                  |
| Certificate of School Attendance for Secondary dependant |                                                  |
| Proof of Spouse Gross Occupational Earnings              |                                                  |
| Proof of Support if Non-Custodial Parent                 |                                                  |
| Proof of financial Support for Secondary dependant       |                                                  |
| Staff Member Marital Status Certificate                  |                                                  |
| eP84 Form                                                |                                                  |
| * Attachment Type: Certificate of Disability             | C:Wsers/patricia.villanuev Browse. Upload Cancel |
| Add Attachment Delete Attachment                         |                                                  |

16. Click Upload the file.

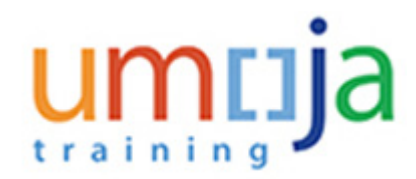

| • |    | <b>1 2 3 4</b>                                           |
|---|----|----------------------------------------------------------|
|   |    | Fill Out Form Review and Send Confirmation               |
|   | 4  | Previous Next Save Draft                                 |
|   | At | tachments                                                |
|   |    |                                                          |
|   |    | Attachment                                               |
|   |    |                                                          |
|   |    | Amount of Government Assistance                          |
|   |    |                                                          |
|   |    | Certificate of School Attendance                         |
|   |    | Certificate of School Attendance for Secondary dependant |
|   |    | Proof of Spouse Gross Occupational Earnings              |
|   |    | Proof of Support if Non-Custodial Parent                 |
|   |    | Proof of financial Support for Secondary dependant       |
|   |    | Staff Member Marital Status Certificate                  |
|   |    | eP84 Form                                                |
|   |    | Add Attachment Delete Attachment                         |
|   |    |                                                          |

17. The blue highlighting indicates that a document of that type has been attached.

When done uploading supporting documents, click INTER.

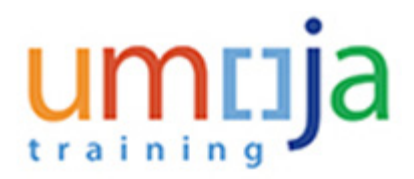

# **Review Form Annual Declaration**

| <b> </b> | 1     2     3     4       Fill Out Form     Review and Send     Confirmation                                                                                                    |
|----------|----------------------------------------------------------------------------------------------------|
|          | Previous     Send                                                                                                    |
|          | Attachments                                                                                                    |
|          | Attachment                                                                                                    |
|          | Amount of Government Assistance<br><u>Certificate of Disability</u><br>Certificate of School Attendance<br>Certificate of School Attendance for Secondary dependant<br>Proof of Spouse Gross Occupational Earnings<br>Proof of Support if Non-Custodial Parent<br>Proof of financial Support for Secondary dependant<br>Staff Member Marital Status Certificate<br>eP84 Form<br><u>Add Attachment</u> <u>Delete Attachment</u> |

**18.** Click **See1** to send your annual declaration for HR Partner review.

# **Government Assistance**

# Procedure

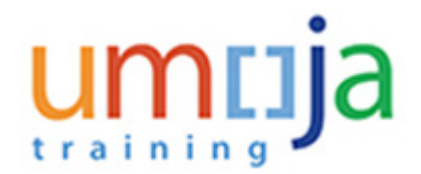

**1.** Follow these additional steps if you are in receipt of Government Assistance on behalf of a dependent child.

If you are confirming the continuance of government assistance and the amount has not changed, simply click yes in the DATA IS CORRECT column for Allowance Amount.

For Austrian government assistance, the value displayed on screen is 0.00 as the actual amount is generated during payroll processing and will only be displayed in your monthly pay slip statement.

For Other country government assistance, the value of the allowance amount will be displayed.

#### Fill Out Form Annual Declaration

| child Information: 1                                                 |                      |                 |
|----------------------------------------------------------------------|----------------------|-----------------|
| First & Last Name:                                                   | Eva DOE              |                 |
| Date of Birth:                                                       | 01.08.2014           |                 |
| Nationality:                                                         | Austrian             |                 |
| Gender:                                                              | Female               |                 |
|                                                                      |                      | DATA IS CORRECT |
| Marital Status:                                                      | Single               |                 |
| Living With Staff Member:                                            | Yes                  | <b>v</b>        |
| Financially Dependent:                                               | Yes                  | •               |
| Full Time Education Attendance (Only applicable to child 18-21 yrs): | No                   | •               |
| In Receipt of Education Grant:                                       | No                   | •               |
| Disabled:                                                            | No                   | •               |
| Disability Review Validity Date:                                     | None                 | <b>v</b>        |
| In Receipt of Government Assistance:                                 | Yes                  | <b>v</b>        |
| Type of Assistance:                                                  |                      | -               |
| Allowance Amount ( 0.00 in case of Austrian Government Grant ):      |                      |                 |
| Currency:                                                            | Austria's Governmen  | t grant         |
|                                                                      | Other country's Govt | t. Grant        |

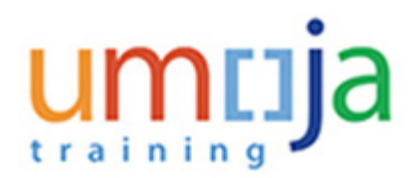

2. If claiming Government Assistance for the first time, or changing the amount of the assistance, select the type of Government Assistance.

#### **Options**:

- · Austria's Government grant
- · Other country's Govt. Grant

In this example Austria's Government grant is selected.

#### Fill Out Form Annual Declaration

|                      | DATA IS CORRECT | DATA CHANGE SUBMITTED | NEW VALUE           |
|----------------------|-----------------|-----------------------|---------------------|
| Single               |                 |                       |                     |
| Yes                  | ¥               |                       | *                   |
| Yes                  | ¥               |                       | *                   |
| No                   | <b>v</b>        |                       | *                   |
| No                   | ¥               |                       | *                   |
| No                   |                 |                       | *                   |
| None                 |                 |                       | 10                  |
| Yes                  |                 |                       | *                   |
| Austria's Governme 💌 |                 |                       |                     |
| 0.00                 |                 |                       | 5000 EUR - European |
| EUR                  |                 |                       |                     |

**3.** Select the checkbox under DATA CHANGE SUBMITTED column for Allowance Amount and enter the amount of the assistance, and the currency received for the review year.

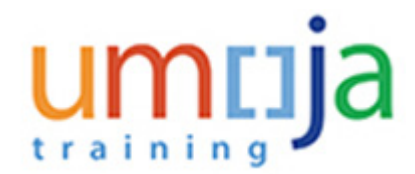

# Save and Retrieve a Draft of Annual Declaration

You do not have to complete the Annual Declaration in one session. You can save the form as a draft, and then continue work on that draft immediately, or at a later time. You must complete all mandatory check boxes and fields before saving as a draft, but you can return later and make changes before submitting.

#### Procedure

**1.** To save the form as a draft, all mandatory checkboxes and fields MUST first be completed.

#### Fill Out Form Annual Declaration

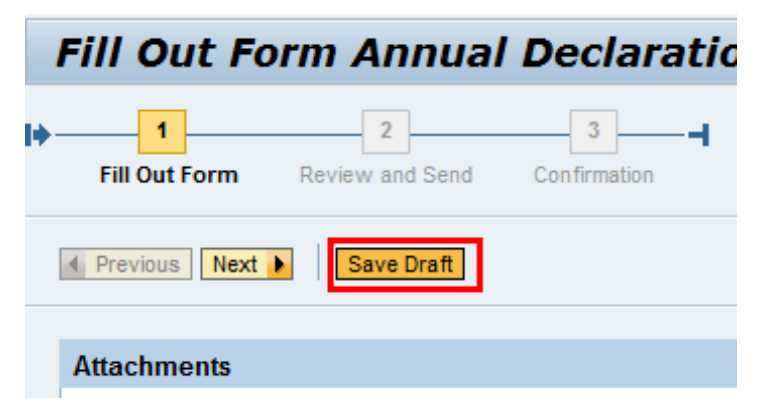

2. After completing all mandatory checkboxes, click [Save Dath].

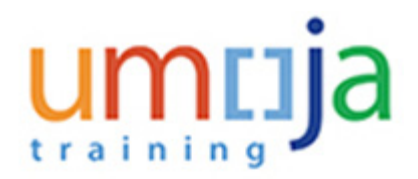

| rovisional version g | enerated upon leaving | application - <u>Display Help</u> |
|----------------------|-----------------------|-----------------------------------|
| ay Message Log       |                       |                                   |
| 1                    | 2                     | 3                                 |
| Fill Out Form        | Review and Send       | Confirmation                      |
| Fill Out Form        | Review and Send       | Confirmation                      |

**3.** You must exit the Annual Declaration to complete saving the draft.

# Retrieve your Saved Work

Follow the steps below to retrieve the draft and continue your work on the form.

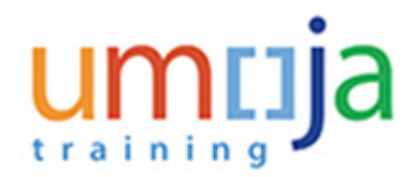

#### **Overview - Umoja Portal**

| Velc        | ome to Umoja                      |
|-------------|-----------------------------------|
|             |                                   |
|             |                                   |
|             | Work Center<br>Work Center        |
|             | Request Status                    |
|             | User Map                          |
| <u>.</u> ** | User Map                          |
|             | HR Operation Center Configuration |
| Ð           | HR Operation Center Configuration |
|             |                                   |
|             |                                   |

Return to the ESS Self-Service Home tab and click Work Center.

#### Work Center - Umoja Portal

4.

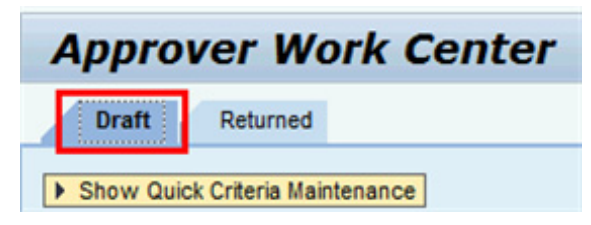

5. If you are not already on the Draft tab, click **Draft**.

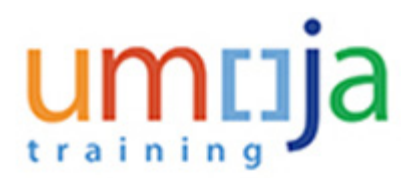

## Work Center - Umoja Portal

| Approver Work Center                        |                                                        |                |
|---------------------------------------------|--------------------------------------------------------|----------------|
| Draft Returned                              |                                                        |                |
| Show Quick Criteria Maintenance             |                                                        |                |
| View: [Standard View] View: [Standard View] | ]                                                      |                |
| Process Ref Process Name                    | Subject                                                | Initiator Name |
| Annual Declaration                          | Draft: William DOE: Annual Declaration - Standard Step | William DOE    |

6. Select the draft version you want to work on, then click process.

You will now be able to review your previous entries, and continue working on the form.

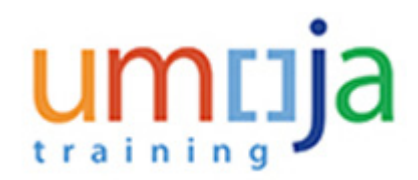

#### **Start Process**

| By clicking on this box, I certify that I am aware of expected supporting documentat                                                                                                    |
|----------------------------------------------------------------------------------------------------|
|                                                                                                    |
| By checking this box, I certify that the statements made by me in response to the all certification of information contained in the Annual Declaration Form or misrepresent                                                                                          |
| Staff are reminded of the requirement to keep supporting documentation in support<br>(OIOS) for monitoring and audit, within 30 calendar days of the initial request. Failur<br>termination of dependency benefits and/or administrative and/or disciplinary measure |
| "If the names of dependents appearing are incorrect or not updated, please get in touch winecessary"                                                                                                    |
| Staff Member Comments:                                                                                                    |
|                                                                                                    |
|                                                                                                    |
| .HR Comments:                                                                                                    |
| .HR Comments:                                                                                                    |

7. When you are done reviewing or have made changes to your form, you can either save as a draft again, or complete the Annual Declaration process.

When you are ready to submit your Annual Declaration, scroll to the bottom of the form and click Check and Send **b**.

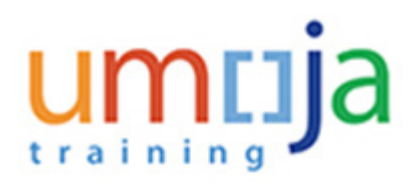

#### Start Process

| By clicking on this box, I certify that I am aware of expected supporti                                                                                                    |
|----------------------------------------------------------------------------------------------------|
|                                                                                                    |
| By checking this box, I certify that the statements made by me in res<br>certification of information contained in the Annual Declaration Form                                                                       |
| Staff are reminded of the requirement to keep supporting documenta<br>(OIOS) for monitoring and audit, within 30 calendar days of the initia<br>termination of dependency benefits and/or administrative and/or disc |
| "If the names of dependents appearing are incorrect or not updated, please necessary"                                                                                                    |
| Staff Member Comments:                                                                                                    |
|                                                                                                    |
| .HR Comments:                                                                                                    |
|                                                                                                    |
|                                                                                                    |

8. Click Send to complete the Annual Declaration.

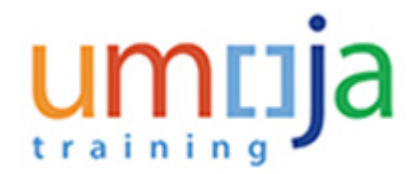

# Complete the Annual Declaration for More than 9 Dependant Children

# Procedure

1. If you have more than 9 children, you must download the eP84 form and complete the Annual Declaration for the additional children on that form. You must then save, and upload that form along with any other supporting documentation when you submit the Annual Declaration through ESS.

#### Fill Out Form Annual Declaration

| For additional children not listed above, please download, fill and attach eP84 form provided in button below Download eP84 Form |
|----------------------------------------------------------------------------------------------------|
|                                                                                                    |
| By clicking on this box, I certify that I am aware of expected supporting documentation requirements specified in the lin        |
|                                                                                                    |

2. Follow the steps in the main procedure to complete the ESS form for children 1 to 9. Then scroll down to the bottom of the form to find a button to access the eP84 form.

Click Download eP84 Form to access the eP84 Form.

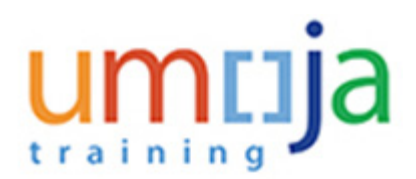

## Internet Explorer

| Internet Explorer                                                                    |
|--------------------------------------------------------------------------------------|
| What do you want to do with EP84.doc?<br>Size: 115 KB<br>From: unsapq1j.umoja.un.org |
| Open<br>The file won't be saved automatically.                                       |
| → Save                                                                               |
| → Save as                                                                            |
| Cancel                                                                               |

3.

Click Save as to save the form locally. Browse to the location where you saved the form to open and record additional child records not listed in the online annual declaration form, then save.

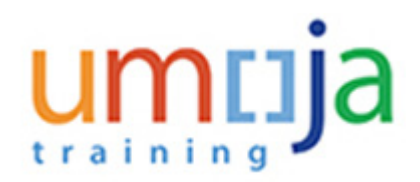

| Attachment                           |                                                          |   |        |        |        |
|--------------------------------------|----------------------------------------------------------|---|--------|--------|--------|
|                                      |                                                          |   |        |        |        |
| Amount of Gover                      | mment Assistance                                         |   |        |        |        |
| Certificate of Dis                   | abiity                                                   |   |        |        |        |
| Certificate of Sch                   | nool Attendance                                          |   |        |        |        |
| Certificate of Sch                   | tool Attendance for Secondary dependant                  |   |        |        |        |
| Proof of Spouse                      | Gross Occupational Earnings                              |   |        |        |        |
| Proof of Support                     | if Non-Custodial Parent                                  |   |        |        |        |
| Proof of financia                    | Support for Secondary dependant                          |   |        |        |        |
| Staff Member Ma                      | rital Status Certificate                                 |   |        |        |        |
| eP84 Form                            |                                                          |   |        |        |        |
| <ul> <li>Attachment Type:</li> </ul> | •                                                        |   | Browse | Upload | Cancel |
| Add Attachment                       | eP84 Form                                                |   |        |        |        |
|                                      | Staff Member Marital Status Certificate                  | 1 |        |        |        |
|                                      | Proof of Spouse Gross Occupational Earnings              |   |        |        |        |
|                                      | Certificate of School Attendance                         |   |        |        |        |
|                                      | Certificate of Disability                                |   |        |        |        |
| ersonal Information                  | Proof of Support if Non-Custodial Parent                 |   |        |        |        |
|                                      | Amount of Government Assistance                          |   |        |        |        |
| Review Year:                         | Proof of financial Support for Secondary dependant       |   |        |        |        |
| First & Last Name:                   | Certificate of School Attendance for Secondary dependant |   |        |        |        |
| Dersonnel Number                     | 00022182                                                 |   |        |        |        |

4. You must then upload the form as an attachment in the ep84 category.

To attach the form Click eP84 Form list item **eP84 Form**.

Follow the remaining steps in the main procedure to complete the annual declaration.

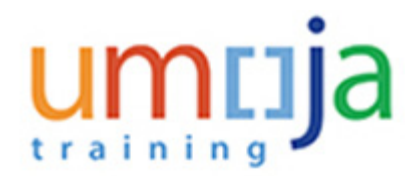

# Check Status of Annual Declaration/View Past Submissions

# Procedure

1. Log on to ESS Self-Service.

#### **Employee Services**

| Emn | lovee Services          |  |
|-----|-------------------------|--|
| Emp | loyee Services          |  |
|     |                         |  |
|     |                         |  |
| -   | Map   Directory   Index |  |
|     | and Developed Lance     |  |
| -   | Status Commission       |  |
|     | Status Overview         |  |
|     |                         |  |

2. Click Status Overview

#### **Employee Services**

| w: [Standard View] | -                 |               |                   |                     |                | Filter Settin       |
|--------------------|-------------------|---------------|-------------------|---------------------|----------------|---------------------|
| Process Name       | Affected Employee | Started By    | Current Processor | Started On          | Process Status | Business Status     |
| Annual Declaration | Nicole ANNUALDEC  | Jane TESTSD24 |                   | 26.01.2018 20:39:53 | In Process     | Sent Back to Author |
| Annual Declaration | Nicole ANNUALDEC  | Jane TESTS024 |                   | 22.01.2018 21:41:43 | Completed      | Approved            |
| Annual Declaration | Nicole ANNUALDEC  | Jane TESTS024 |                   | 04.12.2017 21:44:18 | In Process     | Processed           |
| Annual Declaration | Nicole ANNUALDEC  | Jane TESTS024 |                   | 04.12.2017 21:38:39 | In Process     | Processed           |
| Annual Declaration | Nicole ANNUALDEC  | Jane TESTS024 |                   | 04.12.2017 21:32:40 | In Process     |                     |

**3.** In the Process Name section you will see a list of annual declaration submissions you have made, one for each year reviewed. The Business Status column lists the status of each submission.

Possible statuses for submissions include:

- **Approved** means the annual submission is complete and no further action is expected.
- **Processed** means the submission is in process, further details of pending action is available in the process step
- Sent Back to Author means the HR Partner reviewed the submission and returned the form for additional action or information. The form will be available in the returned tab of the staff member's work center.

To see the processing history and status of an annual declaration, select a row then click **Details** ].

## **Employee Services**

| Details                                                                           |                                                                         |                                                                     |                            |                                       |                     |            | (           | × |
|-----------------------------------------------------------------------------------|-------------------------------------------------------------------------|---------------------------------------------------------------------|----------------------------|---------------------------------------|---------------------|------------|-------------|---|
| Process Name:<br>Process Status:<br>Reference Number:<br>Started On:<br>Ended On: | Annual Declaration<br>In Process<br>000000121206<br>26.01.2018 20:39:53 | Started By:<br>Business Status:<br>Affected EE:<br>Curr. Processor: | Jane T<br>Sent B<br>Nicole | ESTSD24<br>ack to Author<br>ANNUALDEC |                     |            |             |   |
| Process Steps                                                                     |                                                                         |                                                                     |                            | -                                     |                     |            |             |   |
| Step Name                                                                         | tep Name                                                                |                                                                     |                            | Processor                             | Started On          | End Date   | Step Status |   |
| Nicole ANNUALDE                                                                   | NNUALDEC: Annual Declaration - Change Request - Re-submission           |                                                                     |                            | Manager                               | 26.01.2018 20:47:25 |            | New         |   |
| Annual Declaration                                                                | - Standard Step - 00037760                                              |                                                                     |                            | Jacques ALFRED                        | 26.01.2018 20:40:29 | 26.01.2018 | Completed   |   |
| Nicole ANNUALDE                                                                   | C: Annual Declaration - Standa                                          | rd Step                                                             |                            | Jane TESTS024                         | 26.01.2018 20:39:53 | 26.01.2018 | Completed   |   |
|                                                                                   |                                                                         |                                                                     |                            |                                       |                     | /          | Close       | i |

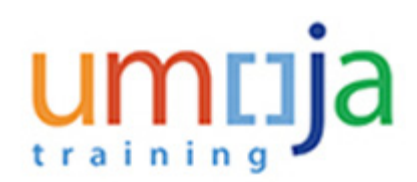

4. The Details screen displays the steps the submitted annual declaration has gone through or is currently in. The status of each step is shown in the Process Status column.

Status values:

- **New** indicates the current step of a submission awaiting action either by the Staff Member or HR Partner. The person responsible to complete this step is identified in the Processor column.
- **Completed** Indicates the step is complete and no further action required.

You can view the contents of the annual declaration at any step, including completed and those still in the review process.

Click on the Step Name for the version of the document you want to view.

# 

## Annual Declaration - Standard Step

| Annual Declarati                                                                                   | on - Standard                                                        | d Step                   |                 |           |
|----------------------------------------------------------------------------------------------------|----------------------------------------------------------------------|--------------------------|-----------------|-----------|
| mployee: Ying ANNUALDEC                                                                            |                                                                      |                          |                 |           |
| chments                                                                                            |                                                                      |                          |                 |           |
| unt of Government Assistance                                                                       |                                                                      |                          |                 |           |
| ficate of School Attendance                                                                        |                                                                      |                          |                 |           |
| ificate of School Attendance for Sec                                                               | condary dependant                                                    |                          |                 |           |
| f of Spouse Gross Occupational Ear                                                                 | mings                                                                |                          |                 |           |
| f of Support if Non-Custodial Parent                                                               |                                                                      |                          |                 |           |
| f of financial Support for Secondary                                                               | dependant                                                            |                          |                 |           |
| f Member Marital Status Certificate                                                                |                                                                      |                          |                 |           |
| Form                                                                                               |                                                                      |                          |                 |           |
| respective Data as                                                                                 | on 24st December of D                                                | Inutere Vens             |                 |           |
| rsonal mormation Data as                                                                           | on 31st December of R                                                | teview rear              |                 |           |
| Review Year:                                                                                       | 2016                                                                 |                          |                 |           |
| First & Last Name:                                                                                 | ANNUALDEC                                                            |                          |                 |           |
| Personnel Number:                                                                                  | 10.0                                                                 |                          |                 |           |
| Date of Birth:                                                                                     | 05.01.1976                                                           |                          |                 |           |
| Department/Office:                                                                                 | DGACM MPD IS CIS                                                     |                          |                 |           |
| Duty Station:                                                                                      | New York                                                             |                          |                 |           |
| Non Family Duty Station (F/N):                                                                     | 1                                                                    |                          |                 |           |
| Appointment Type:                                                                                  | Permanent                                                            |                          |                 |           |
| Appointment Expiration:                                                                            | 31.01.2038                                                           |                          |                 |           |
| Gender:                                                                                            | Female                                                               |                          |                 |           |
|                                                                                                    |                                                                      | DATA IS CORRECT          | CHANGE REQUIRED | NEW VALUE |
|                                                                                                    |                                                                      |                          |                 |           |
| Marital Status:                                                                                    | Married & Related                                                    | V                        |                 |           |
| Markal Status:<br>Markal Status Effective Date:                                                    | Married & Related 20.07.2001                                         | y<br>v                   |                 |           |
| Markal Status:<br>Markal Status Effective Date:<br>Single Parent:                                  | Married & Related<br>20.07.2001<br>No                                | y<br>y                   |                 |           |
| Marital Status:<br>Marital Status Effective Date:<br>Single Parent<br>Recognized Spouse/ Partner D | Married & Related<br>20.07.2001<br>No<br>ata as on 31st December of  | ♥<br>♥<br>of Review Year |                 |           |
| Marital Status:<br>Marital Status Effective Date:<br>Single Parent<br>Recognized Spousel Partner D | Married & Related<br>20.07.2001<br>No<br>Vata as on 31st December of | of Review Year           |                 |           |

5. Once opened, you can view the contents of the submitted annual declaration at that point in the workflow.